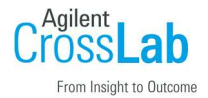

## SPS4のステータスがオフラインになり通信が出来ない。

SPS4 通信用の USB ケーブルが ICPOES 本体、もしくは PC に接続されている場合で対処法が異なります。

## 共通確認事項

- ・ICP Expert ソフトウェア上で通信設定が OFF になっていないか。
- ・SPS4の電源が OFF になっていないか。
- ・ICP Expert ソフトウェアをデモモードで実行していないか。
- ・SPS4 と PC 間、または SPS4 と装置間の USB ケーブルが外れていないか。

本体に接続されている場合

ICPOES 本体→SPS4→ICP Expert の順に再起動して下さい。

・PCに接続されている場合

 ICP Expert ソフトウェアで通信設定を確認する。 ICP Expert を起動してください。

ファイル→オプションを選択します。

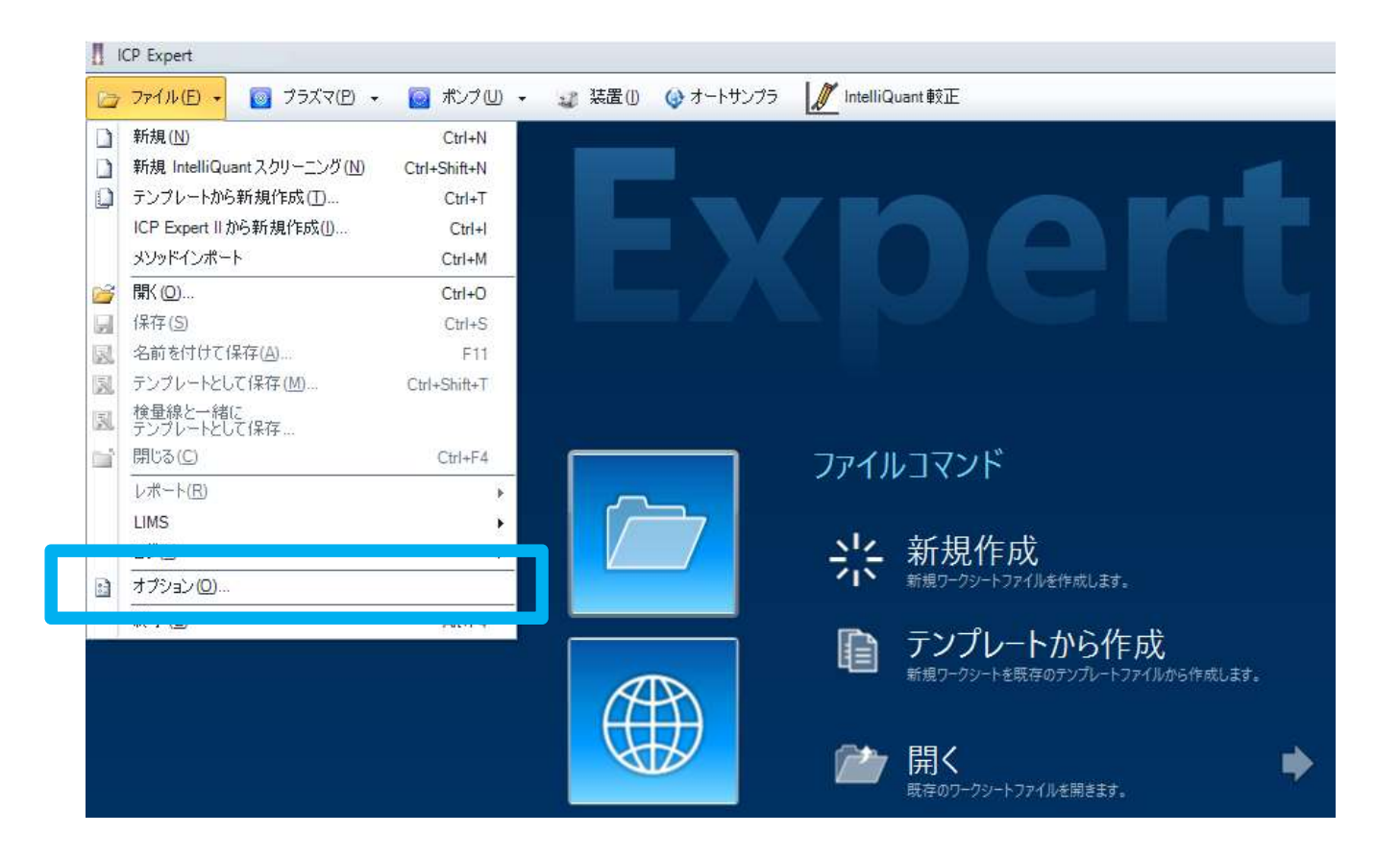

- 2. 全般画面下側のオートサンプラの項目を参照します。
  - 1. PC ポートに接続の項目にチェックが入っていることを確認します。
  - COM ポートのプルダウンの一覧から一旦別の項目(例えば COM1 など)に設定し、OK を押し ます。

| オプション                     |                                                                                                    | ?    | ×   |
|---------------------------|----------------------------------------------------------------------------------------------------|------|-----|
| <u>全般</u><br>装置<br>エクスポート | びローバルレフォウェアオプション<br>デフォルトフォルダー                                                                                                    |      |     |
| レポート<br>単位                | ワークシートテンプレートフォルダー<br>C-1 Learn Jackein Door meeter Anient ) CP Exact My Templates                                                                                                    | 泰昭   |     |
| 環境設定<br>IntelliQuant      | C. Cosers administration of Expert very reinplaces                                                                                                    | 2 mm |     |
| セキュリティ<br>ICP Applet      | C:\Users\admin\Documents\Agilent\ICP Expert\My Results                                                                                                    | 参照   |     |
| 孤5長 QC                    | C:\Users\admin\Documents\Agilent\ICP Expert\My Report Templates PDF レポートフォルダー                                                                                                    | 参照   |     |
|                           | C:\Users\admin\Documents\Agilent\ICP Expert\My Reports                                                                                                    | 参照   |     |
|                           | C:\Users\admin\Documents\Agilent\ICP Expert\Exported Results                                                                                                    | 参照   |     |
|                           | オートサンプラ プラダインフォルダー<br>C:\Users\admin\Documents\Agilent\ICP Expert\Autosamplers                                                                                                    | 参照   |     |
|                           | オートサンプラ                                                                                                    |      |     |
|                           | オートサンプラモデル Agilent SPS 4 ✓ ①<br>□ SVS 1 を使用 ①                                                                                                    |      |     |
|                           | P C ポートに接続 ①     prepFAST ループサイズ (μL) ①     COM4     COM1     COM2     COM3     COM3     COM4     COM4     CO |      |     |
|                           | COM4<br>✓ 変換設定 i音報公1 アログを表示<br>□ 自動変換設定                                                                                                    |      |     |
|                           |                                                                                                    |      |     |
|                           | (                                                                                                    | OK K | いセル |

- 3. 再びオプション 全般画面から COM ポートの設定をもとに戻し、OK を押します。
- 4. SPS4 の初期化が開始され、ステータスがアイドルになることを確認して下さい。

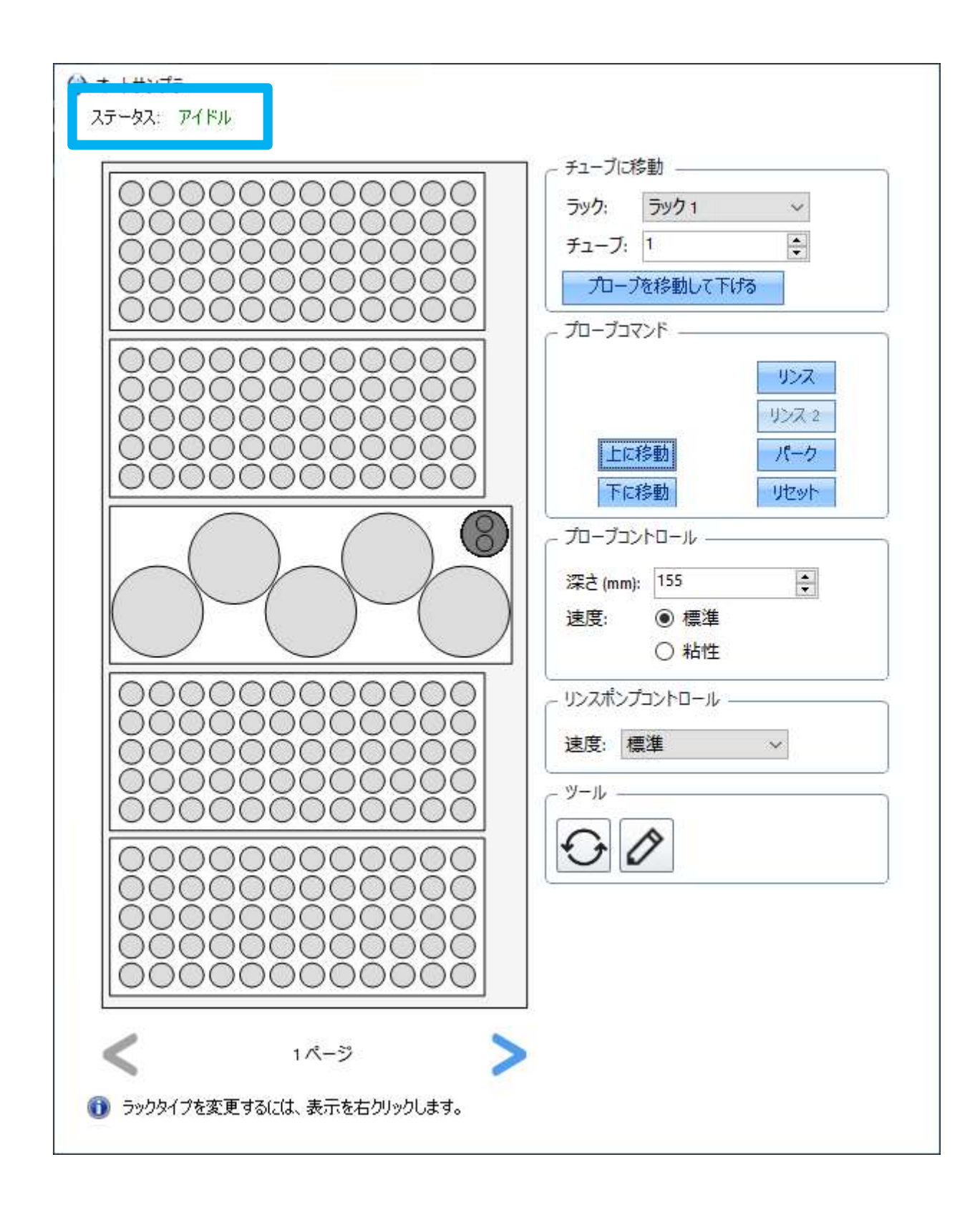

5. COM の設定はデバイスマネージャから確認して下さい。 図では COM4 が該当します。

| $     7 r f \mu(F) 操作(A) 表示(M) ヘルプ(H)     IDE ATA/ATAPI コントローラ-     IDE ATA/ATAPI コントローラ-     I$ |  | ^ |
|----------------------------------------------------------------------------------------------------|--|---|
| ・         ・         ・                                                                                                    |  | Â |
| <ul> <li>&gt; ■ IDE ATA/ATAPI コントローラー</li> <li>↓ オーディオの入力および出力</li> <li>● カメラ</li> <li>■ キーボード</li> <li>&gt; ■ コンピューター</li> <li>↓ サウンド、ビデオ、およびゲーム コントローラー</li> <li>&gt; ● システム デバイス</li> <li>■ ジステム デバイス</li> <li>■ ディスク ドライブ</li> <li>■ ディスプレイ アダブター</li> <li>&gt; ● ボットワーク アダブター</li> <li>&gt; ● バッテリ</li> <li>&gt; ■ ビューマン インターフェイス デバイス</li> </ul>                                                                                                    |  | ^ |
| <ul> <li>↓ オーディオの入力および出力</li> <li>● カメラ</li> <li>■ キーボード</li> <li>■ コンピューター</li> <li>↓ サウンド、ビデオ、およびゲーム コントローラー</li> <li>&gt; ■ システム デバイス</li> <li>● セキュリティ デバイス</li> <li>● アイスク ドライブ</li> <li>■ ディスク ドライブ</li> <li>■ ディスプレイ アダブター</li> <li>&gt; ● ステリ</li> <li>&gt; 「いテリ</li> <li>&gt; 「いテリ</li> <li>&gt; 「いテリ</li> <li>&gt; 「いテリ</li> </ul>                                                                                                    |  |   |
| <ul> <li>② カメラ</li> <li>⇒ キーボード</li> <li>&gt; □ コンピュータ-</li> <li>&gt; ■ サウンド、ビデオ、およびゲーム コントローラ-</li> <li>&gt; ■ システム デバイス</li> <li>&gt; ■ システム デバイス</li> <li>&gt; ■ ディスク ドライブ</li> <li>&gt; ■ ディスプレイ アダブタ-</li> <li>&gt; ■ ディスプレイ アダブタ-</li> <li>&gt; ■ バッテリ</li> <li>&gt; ■ ヒューマン インターフェイス デバイス</li> </ul>                                                                                                    |  |   |
| <ul> <li>&gt; == キ-ボ-ド</li> <li>&gt; == コンピュータ-</li> <li>&gt; == システム デバイス</li> <li>&gt; == システム デバイス</li> <li>&gt; == ディスク ドライブ</li> <li>&gt; == ディスプレイ アダブタ-</li> <li>&gt; == ディスプレイ アダブタ-</li> <li>&gt; == パッテリ</li> <li>&gt; == パンターフェイス デバイス</li> </ul>                                                                                                    |  |   |
| > □       コンピューター         > □       サウンド、ビデオ、およびゲーム コントローラー         > □       システム デバイス         > □       システム デバイス         > □       ソフトウェア デバイス         > □       ディスク ドライブ         > □       ディスプレイ アダブター         > □       オットワーク アダブター         > □       バッテリ         > □       ドレーマン インターフェイス デバイス                                                                                                    |  |   |
| <ul> <li></li></ul>                                                                                                    |  |   |
| <ul> <li>&gt; ■ システムデバイス</li> <li>&gt; ■ ジステムデバイス</li> <li>&gt; ■ ディスクドライブ</li> <li>&gt; ■ ディスプレイ アダプター</li> <li>&gt; ■ ボィスプレイ アダプター</li> <li>&gt; ■ パッテリ</li> <li>&gt; □ パッテリ</li> <li>&gt; □ ペンターフェイス デバイス</li> </ul>                                                                                                    |  |   |
| <ul> <li></li></ul>                                                                                                    |  |   |
| <ul> <li>         ・ ソフトウェア デバイス         ・ ディスク ドライブ         ・ マダブター         ・ マダブター         ・ マダブター         ・ マダブター         ・ マダブター         ・ マダブター         ・ マジ パッテリ         ・ 同報 ヒューマン インターフェイス デバイス         ・     </li> </ul>                                                                                                    |  |   |
| <ul> <li>ディスクドライブ</li> <li>ディスプレイ アダブター</li> <li>ディントワーク アダプター</li> <li>ジ バッテリ</li> <li>デ ヒューマン インターフェイス デバイス</li> </ul>                                                                                                    |  |   |
| > 「〒 ディスプレイ アダプター<br>> 🚽 ネットワーク アダプター<br>> 🎯 バッテリ<br>> 両編 ヒューマン インターフェイス デバイス                                                                                                    |  |   |
| > 🥏 ネットワーク アダプター<br>> 🍃 バッテリ<br>> 🔜 ヒューマン インターフェイス デバイス                                                                                                    |  |   |
| > 🤪 バッテリ<br>> 👼 ヒューマン インターフェイス デバイス                                                                                                    |  |   |
| > 房間 ヒューマン インターフェイス デバイス                                                                                                    |  |   |
|                                                                                                    |  |   |
| > 🛄 プロセッサ                                                                                                    |  |   |
| > 📃 ポータブル デバイス                                                                                                    |  |   |
| ✓ 県 ポート (COM と LPT)                                                                                                    |  |   |
| 💭 Communications Port (COM1)                                                                                                    |  |   |
| 💭 Communications Port (COM2)                                                                                                    |  |   |
| nology - SOL (COM3)                                                                                                    |  |   |
| 🙀 SPS4 USB Interface (COM4)                                                                                                    |  |   |
| ) M フウフレスのほかのぜ ヘッズ デバイフ                                                                                                    |  |   |
| > 🛄 メモリ テクノロジ デバイス                                                                                                    |  |   |
| > 🥅 E=9-                                                                                                    |  |   |
| > 🏺 ユニバーサル シリアル バス コントローラー                                                                                                    |  |   |
| > 🛱 印刷キュー                                                                                                    |  |   |
| > 👼 生体認証デバイス                                                                                                    |  |   |
| > 🏖 記憶域コントローラー                                                                                                    |  |   |

改善が見られない場合は、コンタクトセンタまでお問い合わせください。